## How to Remove Focused Inbox in Outlook App

- 1. Open Outlook
- 2. Click on the View tab at the top.

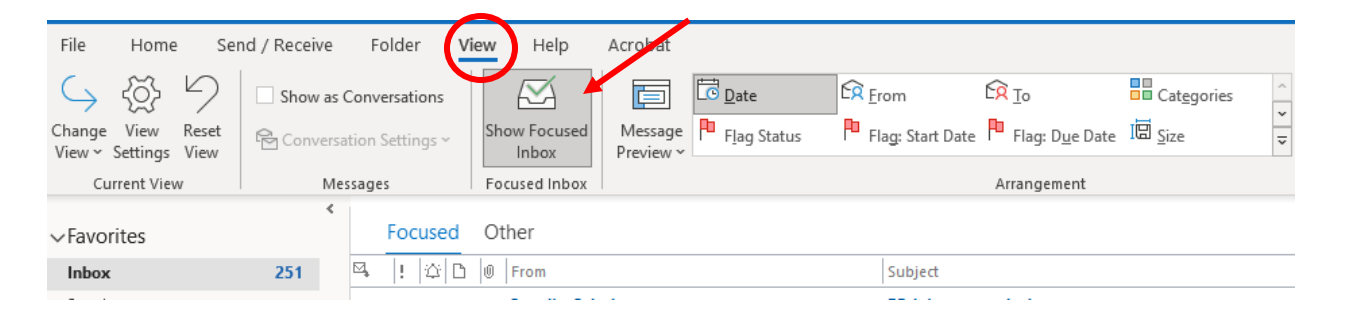

- 3. Click the Show Focused Inbox button to turn it off.
- 4. You should then have one Inbox.